# Open Banking Guide

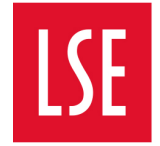

THE LONDON SCHOOL OF ECONOMICS AND POLITICAL SCIENCE

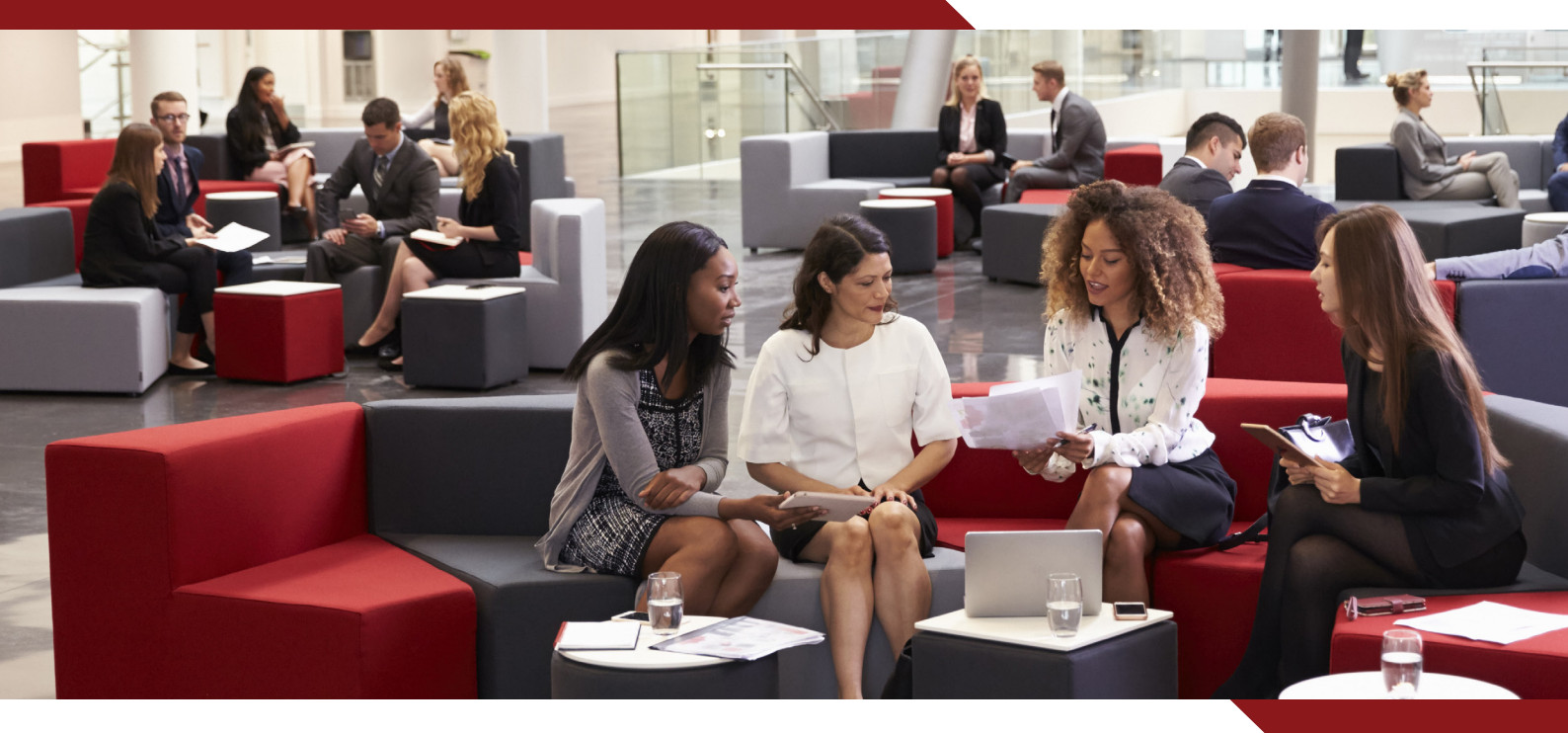

### The Fast and Easy Way to Make Student Payments

For more information, please visit: **Iseportal.force.com/payments/s/fees** 

## Klarna.

Klarna (or SOFORT) is an online banking payment service that enables you to use e-banking to make quick and secure bank transfers without incurring any charges. It is used by students who have a bank account in the UK and Europe. In 2014 Sofort was acquired by Klarna, and the Klarna group was established. Following a major re-branding initiative in August 2017, the Sofort payment method became visually integrated under the Klarna product range.

## **Klarna Payment Process**

This guide shows you the WU<sup>®</sup> GlobalPay for Students payment experience for LSE Students from the UK and Europe. They will use Klarna as the payment option.

| $\langle 1 \rangle$ | Select the country you are paying from and the type of fees |  |
|---------------------|-------------------------------------------------------------|--|
|                     | (Tuition, Accommodation, Pre-sessional Fees)                |  |
|                     |                                                             |  |

| ITH YOUR HOME<br>CURRENCY |           |                |                                      | X    |
|---------------------------|-----------|----------------|--------------------------------------|------|
| Paying fees from          |           | and the second |                                      | SI X |
| United Kingdom            | ~         |                |                                      |      |
| Services breakdown 3      |           |                |                                      | )L   |
| Tuition                   | Include 🗸 |                | OF ECONOMICS AN<br>POLITICAL SCIENCE | D    |
| GBP                       | 0.01      |                |                                      |      |
| Accommodation Fees 9      | Include   |                |                                      |      |
| GBP                       | 6000      |                |                                      |      |
| + Add note                |           |                |                                      |      |
| Total                     | 0.01 GBP  |                |                                      |      |

> Once you have a quote, choose a way to pay.

2

| 1. Choo                     | se a way to pay                                                                                                    |                                |                 |                   |
|-----------------------------|----------------------------------------------------------------------------------------------------|--------------------------------|-----------------|-------------------|
| Klarna.<br>Internet Banking | <ul> <li>Takes 2-3 days upon payment</li> <li>Pay online from your bank account using internet banking</li> <li>Maximum payment limits may apply. Please check with your bank.</li> </ul> | 0.01 GBP<br>0.01 GBP<br>Select | Payment Details | Edit 🛃            |
|                             | Takes 3-4 days on average upon payment                                                                                                    | 0.01 GBP                       |                 | THE LONDON SCHOOL |
|                             | Make your payment from any bank                                                                                                    | 0.01 GBP                       | LJL             | POLITICAL SCIENCE |

#### 3 Enter Student's Details like ID, Name, Email Address.

| udent's        | Details                        |         |  |                 |                                    |
|----------------|--------------------------------|---------|--|-----------------|------------------------------------|
| The last state |                                |         |  | Payment Details | Ed                                 |
|                | o identify the correct student | detalls |  |                 |                                    |
| Student IL     |                                |         |  |                 |                                    |
| 12345          | ,                              |         |  |                 |                                    |
| First Nam      | ne *                           |         |  | ТСГ             | THE LONDON SCHOOL                  |
| John           |                                |         |  | LSE             | OF ECONOMICS AND POLITICAL SCIENCE |
| Last Nam       | e                              |         |  |                 |                                    |
| Doe            |                                |         |  |                 |                                    |
| Email Add      | dress *                        |         |  |                 |                                    |
| test@v         | wubs.com                       |         |  | Your University |                                    |
| Company        | Code                           |         |  | will receive    | 0.01                               |
| Help te        | ext test                       |         |  | You are paying  | 0.01                               |
|                |                                |         |  |                 |                                    |

If Someone else is making the payment, enter their Name, Email Address, and Billing Address.

| /esternUnion \\\\U                                  |   | CHECKO                          |                          |
|-----------------------------------------------------|---|---------------------------------|--------------------------|
| 3 of 4                                              |   |                                 |                          |
| Payer's Details                                     |   |                                 |                          |
| We require this information to process your payment |   | Payment Details                 | Edit 🖊                   |
| Who will be making this payment?                    |   |                                 |                          |
| Student                                             | • |                                 |                          |
| Someone else                                        |   |                                 | NOMICS AND<br>AL SCIENCE |
| Payer's personal details                            |   |                                 |                          |
| Payer name *                                        |   |                                 |                          |
| John Doe                                            |   |                                 |                          |
| Payer's email address *                             |   | Your University<br>will receive | 0.01 GBP                 |
| This is to send confirmation of this payment        |   | You are paying                  | 0.01 GBP                 |
| Payer's billing address                             |   |                                 |                          |
| Payer's address 1 *                                 |   |                                 |                          |
| 2509 NORA WAY                                       |   |                                 |                          |
| Payer's address 2                                   |   |                                 |                          |
| Enter address 2                                     |   |                                 |                          |
| Payer city *                                        |   |                                 |                          |
| test                                                |   |                                 |                          |
| Payer state                                         |   |                                 |                          |
| TEST                                                |   |                                 |                          |
| Zip / Postal Code                                   |   |                                 |                          |
| test                                                |   |                                 |                          |

> Enter Payee's Bank Name and other details as requested.

|                   | VAY                                                                                       |                                                                      |                                                                      |                |
|-------------------|-------------------------------------------------------------------------------------------|----------------------------------------------------------------------|----------------------------------------------------------------------|----------------|
| Payer's address 2 |                                                                                           |                                                                      |                                                                      |                |
| Enter address     | 2                                                                                         |                                                                      |                                                                      |                |
| Payer city *      |                                                                                           |                                                                      |                                                                      |                |
| test              |                                                                                           |                                                                      |                                                                      |                |
| Payer state       |                                                                                           |                                                                      |                                                                      |                |
| TEST              |                                                                                           |                                                                      |                                                                      |                |
| Zip / Postal Code |                                                                                           |                                                                      |                                                                      |                |
| test              |                                                                                           |                                                                      |                                                                      |                |
| Country *         |                                                                                           |                                                                      |                                                                      |                |
| 🕀 United K        | Kingdom                                                                                   |                                                                      |                                                                      | ,              |
| Payer's Bank D    | etails                                                                                    |                                                                      |                                                                      |                |
| Bank Name *       |                                                                                           |                                                                      |                                                                      |                |
| LLoyds            |                                                                                           |                                                                      |                                                                      |                |
| Bank Country *    |                                                                                           |                                                                      |                                                                      |                |
| 🕀 United K        | Gingdom                                                                                   |                                                                      |                                                                      |                |
|                   |                                                                                           |                                                                      |                                                                      |                |
| I wou             | I agree to the <u>Terms of</u><br>ald like to receive emails fr                           | Use and have reviewed om Western Union abou                          | the <u>Online Privacy State</u>                                      | ment<br>offers |
| I woo             | I agree to the <u>Terms of</u><br>ald like to receive emails fr<br>now be redirected to c | Use and have reviewed<br>om Western Union abou<br>omplete your payme | the <u>Online Privacy State</u><br>at future promotions and o<br>nt. | ment<br>offers |

 $\mathbf{6}$  On the Klarna portal, choose your country and bank and click Next.

| WesternUnion/WU 10000 | Select your bank.      |  |
|-----------------------|------------------------|--|
| £ 1.00 ~              | Lloyds Bank            |  |
|                       | Barclays               |  |
|                       | нѕвс                   |  |
|                       | Royal Bank of Scotland |  |
|                       | NatWest                |  |
|                       | Ulster Bank            |  |
|                       | Santander              |  |
|                       | Monzo                  |  |
|                       | Nationwide             |  |
|                       | Revolut                |  |
|                       | Show more banks 🗸      |  |

7

> In the next screen, you will get a prompt that the next step will take you to your bank payment portal to proceed and complete the payment process.

|                                                      | <del>\$</del>                                                                                                    | × |
|------------------------------------------------------|----------------------------------------------------------------------------------------------------|---|
| Western Union Business                               | Next step: complete<br>transaction                                                                                                    |   |
| Solutions<br>1152 15th Street NW<br>20005 Washington | Due to new banking guidelines, we will now forward you<br>to your bank to complete the process there.                                                                                 |   |
| £ 1.00 ~                                             | I accept the use of the payment initiation service and/or the account in-<br>formation service of Sofort so that Sofort can initiate a payment and/or ac-<br>cess my payment account. |   |
| Klarna.<br>139919-309969-6088FBAD-913A               | Our <u>Privácy, policy</u> applies<br>Next                                                                                                    |   |

> Enter your bank details and check the amount you're paying.

8

**Note:** This is an example from Lloyds Bank Account and not necessarily the screen that you will see. The steps below may be different for you based on the bank you choose. From this step onwards, you will move to your own UK Bank Account Portal to complete the transaction.

| LLOYDS BANK 🧩                              | Safe & secure Security information        |
|--------------------------------------------|-------------------------------------------|
| Lloyds Bank Secure Payments                |                                           |
| None of your logon details will be shared. | Need help?                                |
| You are paying:                            | What Is Lloyds Bank +<br>Secure Payments? |
| Western Union Business £1.00               | How do I log on?                          |
| Solu                                       | How safe Is It?                           |
| Please log on to set up this payment.      | What information will we + share?         |
| Internet Banking User ID:                  |                                           |
|                                            |                                           |
| Remember my User ID?                       |                                           |
| Forgotten your logon details2              |                                           |
| Cancel and go back to SOFORT Continue >    |                                           |

9> Enter your password to continue.

|                                              | Safe & secure<br>Security information     | £ |
|----------------------------------------------|-------------------------------------------|---|
| Confirm your identity                        |                                           |   |
| None of your logon details will be shared.   | Need help?                                |   |
| Please enter your Internet Banking password. | What is Lloyds Bank +<br>Secure Payments? |   |
| Password:                                    | How do I log on? +                        |   |
|                                              | How safe Is It? +                         |   |
| Forgotten your logon details2                | What information will + we share?         |   |
| Cancel and go back to SOFORT Continue >      |                                           |   |

10 Choose the account that you wish to pay from and confirm your details.

| Payment set-up                                                                                        |                                               |                                           |
|----------------------------------------------------------------------------------------------------|-----------------------------------------------|-------------------------------------------|
| Are these details correct?                                                                            |                                               | Need help?                                |
| Western Union Business<br>Solu                                                                        | £1.00                                         | Why can't I see all my accounts?          |
| GB76BARC20060523908119                                                                                |                                               | What Is Lloyds Bank Secure +<br>Payments? |
| Reference:<br>EGBRUESCHUKTEST360                                                                      |                                               | How are my logon details + used?          |
| Choose account to pay from                                                                            |                                               | How does this payment<br>work?            |
| Club Platinum                                                                                         | Balance after pending                         | How safe is it?                           |
|                                                                                                    | £841.39<br>Overdraft limit £2,490.00          | What information will we + share?         |
| Only showing accounts you can pay from<br>Please note:<br>The money will leave your account when SOFO | RT process the payment <b>(within 1 hour)</b> |                                           |
| Cancel and go back to SOFORT                                                                          | Continue >                                    |                                           |

 $\langle 11 \rangle$  Choose your payment set-up option to select a number for passcode confirmation.

| LLOYDS BANK 🧩                                            |                   | Safe &<br>Security in                               | & secure<br>formation |
|----------------------------------------------------------|-------------------|-----------------------------------------------------|-----------------------|
| Mr J.Andrew Gamer                                        |                   |                                                     |                       |
| Payment set-up                                           |                   |                                                     |                       |
| We'll call you and ask you to key in a c<br>next screen. | code shown on the | Need help?                                          |                       |
| Please select a number for us to call you on:            |                   | What if I don't have<br>access to these<br>numbers? | +                     |
| Home                                                     | +No Number        | What Is Lloyds Bank<br>Secure Payments?             | +                     |
| Work                                                     | +No Number        | How are my logon details used?                      | +                     |
| O Mobile                                                 |                   | How safe is it?                                     | +                     |
| Cancel and go back to SOFORT                             | Continue >        | What information will we share?                     | +                     |

> Confirm your payment authentication number or code.

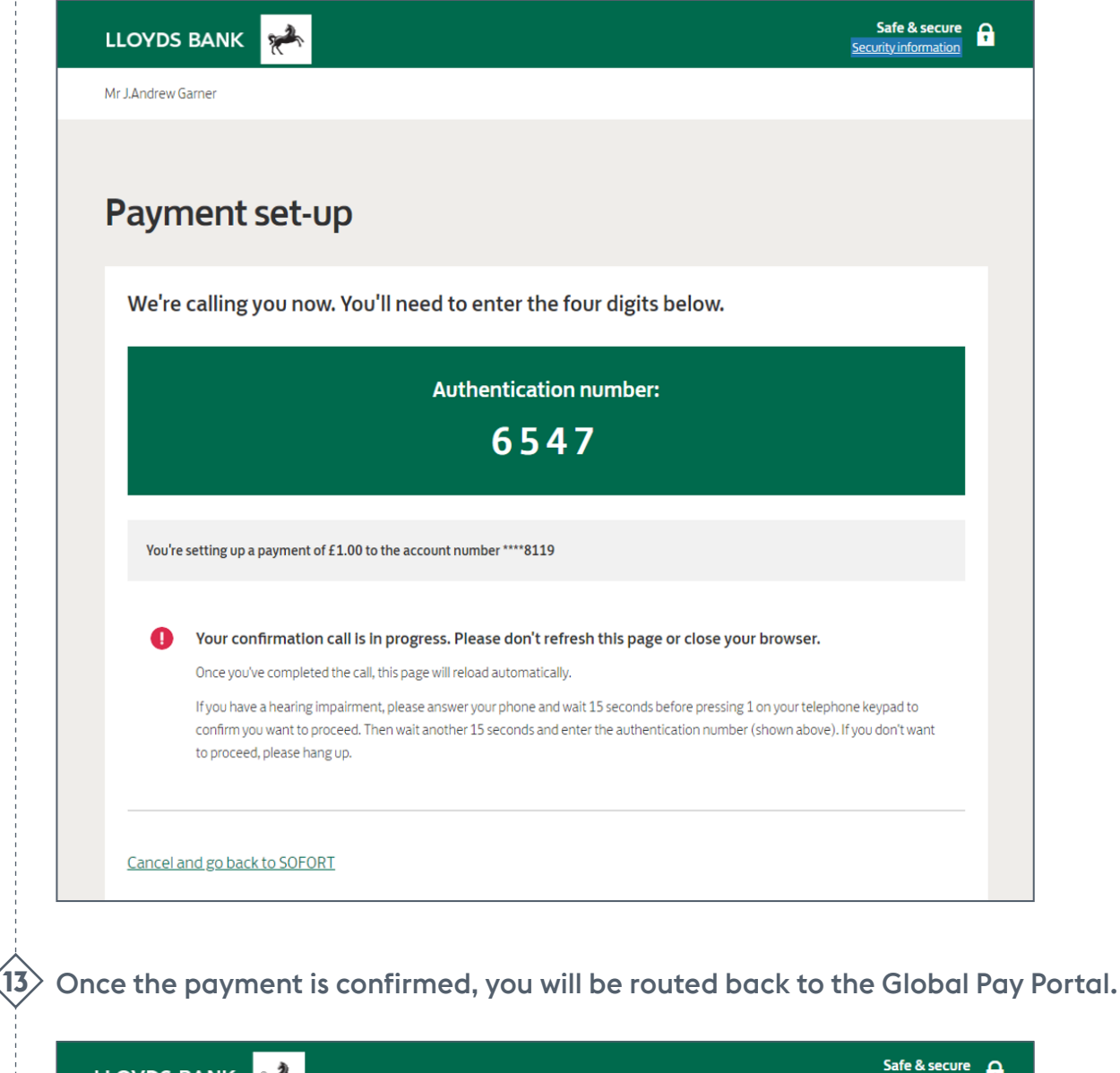

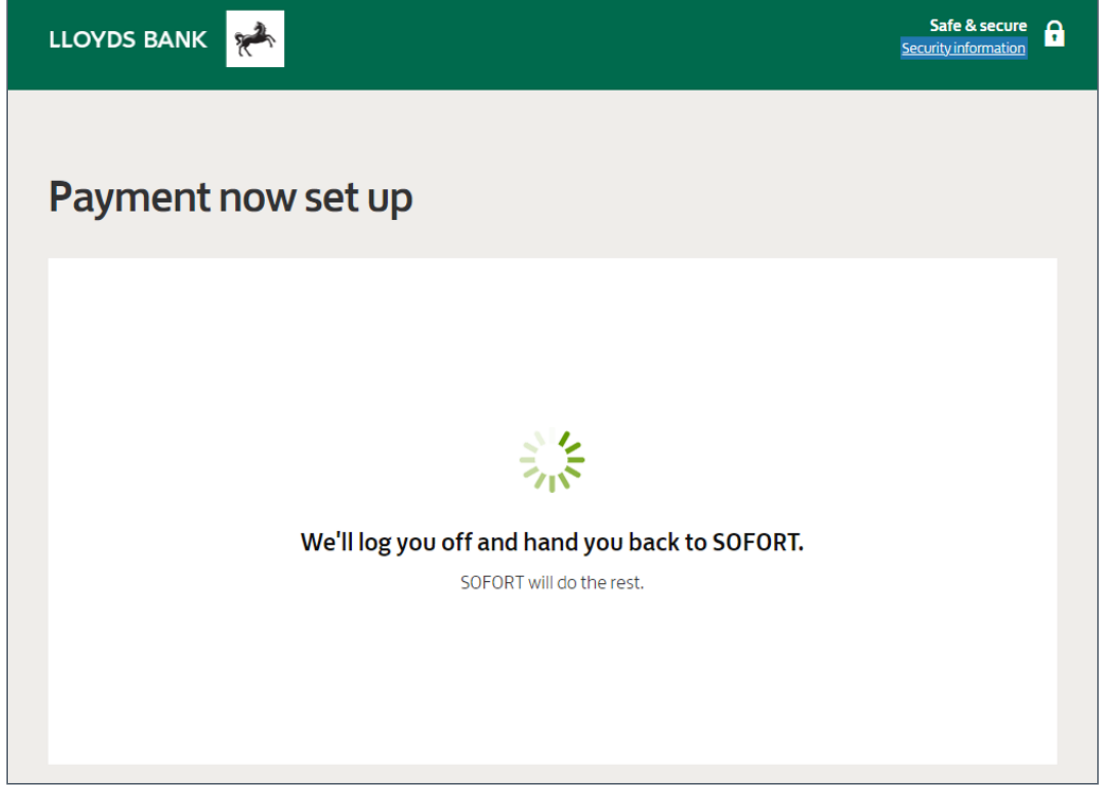

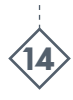

You will receive a payment details message as shown below with details like Name, University Name, Amount paid, Reference ID, Date and Transaction Status. This step completes your payment process.

| WesternUnionWU                                                                |                                                    |
|-------------------------------------------------------------------------------|----------------------------------------------------|
| Thank you for your payment. We are finalizing the transaction with your bank. |                                                    |
| Your Receipt                                                                  | Reference Number#: EGBRUESCHUK-TEST3605544         |
| Payer Name:<br>Jacob Garner                                                   | Date:<br>03-Jun-2021                               |
| On behalf of:<br>Jacob Garner                                                 | Reference ID:<br>12345                             |
| Payment for:<br>Your University                                               | Authorisation Code:<br>139919-309969-60B8FBAD-913A |
| Amount in payment currency:<br>1 GBP                                          | Transaction Status:<br>Success                     |
| Your recipient will receive:<br>1 GBP                                         |                                                    |
| Payment Method:                                                               |                                                    |
| Finish                                                                        | Print                                              |

WesternUnion WU

**Education Payments** 

### Student services and support:

Email: GPStudents@westernunion.com Tel: +44 1733 871871\*

<sup>1</sup> If selected by payors, message and data rates may apply.

<sup>2</sup> In limited and specified circumstances, transactions fees may apply.
 <sup>3</sup> Operated by Thomas Cook, Paul Merchants Ltd and Weizmann Forex branches.

 $\ensuremath{\mathbb{C}}$  2021 Western Union Holdings, Inc. All rights reserved.

Western Union Business Solutions is a business unit of the Western Union Company and provides services in the UK through Western Union's wholly-owned subsidiary, Western Union International Bank GmbH, UK Branch (WUIB).

WUIB (Branch Address: 200 Hammersmith Road, London W6 7DL) is a branch of Western Union International Bank GmbH (registered in Austria, company number FN256184t, VAT Number ATU61347377, with its registered office at The Icon Vienna (Turn 24), Wiedner Gürtel 13, 1100 Vienna, Austria), which is authorised and regulated by the Austrian Financial Market Authority (Finanzmarktaufsicht). WUIB is deemed authorised by the Prudential Regulation Authority and is subject to regulation by the Financial Conduct Authority and limited regulation by the Prudential Regulation Authority. Details of the Temporary Permissions Regime, which allows EEA-based firms to operate in the UK for a limited period while seeking full authorisation, are available on the Financial Conduct Authority's website. 709984830-2021-08